# DEGREE WORKS: STUDENT NAVIGATION

Ryan Garrity and Shawn Ryder REGISTRAR'S OFFICE 110 Gibson Hall

## **Navigating Degree Works**

## Logging In

To log in, click on the "Degree Works" link under the **Student** tab.

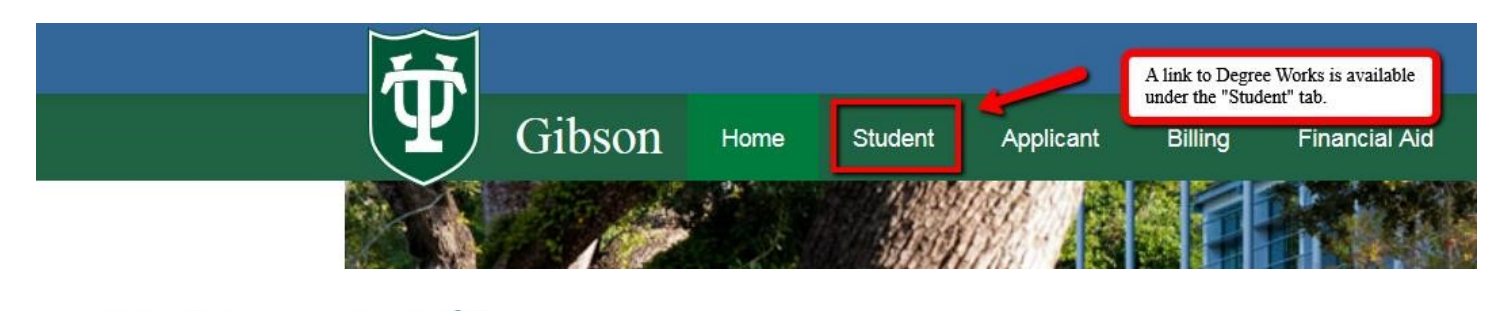

Student Concise Schedule Course Evaluations Degree Works

## **Degree Works Basic Information**

Basic student information is stored at the very top, including Student ID and Name. If a student is pursuing multiple majors, they will be able to select the relevant degree from the Degree dropdown menu. Worksheets, What-If, and Look Ahead features are available on the left. The default is the Student View Worksheet.

|            |      | The second second second second second second second second second second second second second second second s |          |      | FAQ        |                     |                 |
|------------|------|----------------------------------------------------------------------------------------------------|----------|------|------------|---------------------|-----------------|
| Student ID | Name |                                                                                                    | Degree   |      | Major      | Student Class Level | el   Last Audit |
|            |      |                                                                                                    | BA       | -    | History    | Senior              | Today           |
| Worksheets |      |                                                                                                    |          |      |            |                     |                 |
| Worksheets | >    | Format:                                                                                                    |          |      |            |                     |                 |
| What If    |      | Student View                                                                                                   | <b>•</b> | View | Create PDF | Courses by Term     |                 |
| Look Ahead | 100  |                                                                                                    |          |      |            |                     |                 |

## **Degree Works Audit: The Header**

The header of the basic student worksheet will provide relevant information for the student. Included in the header information is the student's advisor in a link that will automatically generate an email to that advisor, if a student would like to discuss their Degree Works audit.

| Student View as of 03/16/2018 at 06:4                                                                                     | 12               |  |         |                                      |                                                                |  |  |
|----------------------------------------------------------------------------------------------------|------------------|--|---------|--------------------------------------|----------------------------------------------------------------|--|--|
| Student                                                                                                    |                  |  | Level   | Undergraduate                        |                                                                |  |  |
| ID                                                                                                    |                  |  | Degree  | Bachelor of Arts                     |                                                                |  |  |
| Classification                                                                                                    | Senior           |  | College | Liberal Arts School                  |                                                                |  |  |
| Advisor                                                                                                    | Hickerson, Gilda |  | Majors  | History<br>International Development |                                                                |  |  |
| Cumulative GPA                                                                                                    | 3.886            |  | Minor   | Arabic                               |                                                                |  |  |
| Graduation Application                                                                                                    | Applied          |  | Sport   |                                      | The requirements bar is a visual<br>representation of how many |  |  |
| Graduation Application Term                                                                                               | 201810           |  |         |                                      | requirements of a degree a student has                         |  |  |
| Degree Progress Note: This is an estimation of your degree progress, which is based on the number of boxes checked below. |                  |  |         |                                      |                                                                |  |  |
| Requirements                                                                                                    | Requirements 90% |  |         |                                      |                                                                |  |  |

## **Degree Works Audit: The Body**

The body of the audit is composed of blocks, which list various requirements. The Degree Block includes all the requirements to complete the degree, which consist of the core curriculum, school requirements, and at least one

major. If a student is pursuing multiple degrees, the combined requirements for both degrees will be shown in both degree blocks.

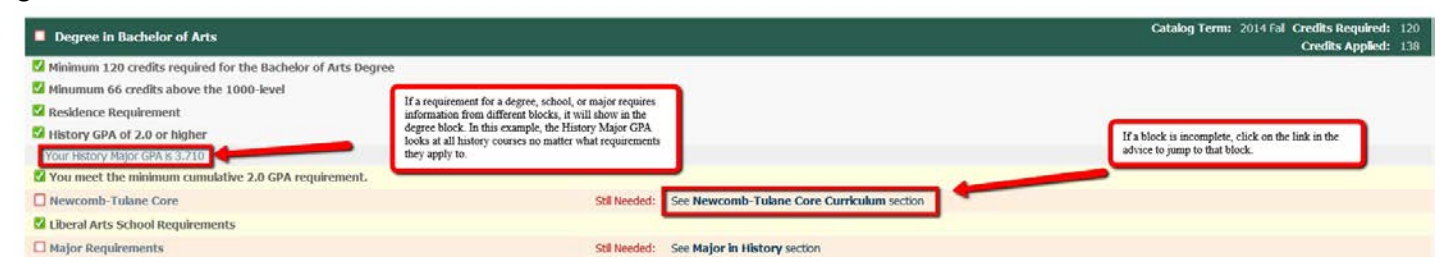

In the subsequent blocks after the degree block, courses applying to requirements will list the grade, credits, and when they were taken. If courses taken apply to a requirement, but do not complete it, they will be displayed in addition to any advice to complete that requirement.

| Major in Inter                          | national Development                                                |                                                          |                           |                                                                                                    |                                                                                                    |                                                                                       | Catalog Term: 2015 Sp                                                                                                    |
|-----------------------------------------|---------------------------------------------------------------------|----------------------------------------------------------|---------------------------|----------------------------------------------------------------------------------------------------|----------------------------------------------------------------------------------------------------|---------------------------------------------------------------------------------------|----------------------------------------------------------------------------------------------------|
| Major credits in                        | residence                                                           |                                                          |                           |                                                                                                    |                                                                                                    |                                                                                       |                                                                                                    |
| f you have two m<br>rour Major GPA is : | ajors, a minimum of 18 unique classes<br>3.960                      | are required between the two majors. If y                | ou have three majors, a m | inimum of 27 unique classes are required between the three majors. Yo                                                                                                    | u must consult with your facul                                                                                                    | ty advisor to ve                                                                      | nfy major requirements.                                                                                                    |
| CORE REQUIRE                            | MENTS                                                               |                                                          |                           |                                                                                                    |                                                                                                    |                                                                                       |                                                                                                    |
| nepuccion                               | to Macroeconomics                                                   | Complete requirements will<br>show a green checkmark. If | ECON 1020                 | Intro to Macroeconomics                                                                                                    | A                                                                                                    | 3                                                                                     | 2015 Spring                                                                                                    |
| Introduction                            | to Development                                                      | the course is in progress, it                            | IDEV 1010                 | Intro To Development                                                                                                    | A                                                                                                    | 3                                                                                     | 2014 Fall                                                                                                    |
| Approaches to                           | o Sustained Development                                             | will show a one mide.                                    | <b>IDEV 3200</b>          | Appr to Sustainable Developmnt                                                                                                    | A                                                                                                    | 3                                                                                     | 2015 Fall                                                                                                    |
| Identity and t                          | Development                                                         |                                                          | Stil Needed:              | 1 Class in IDEV 4300*                                                                                                    |                                                                                                    |                                                                                       |                                                                                                    |
|                                         |                                                                     |                                                          | ARBC 2040                 | Intermediate Arabic II                                                                                                    | A                                                                                                    | 4                                                                                     | 2016 Spring                                                                                                    |
| oreign Langua                           | ge Beyond 2030                                                      |                                                          | Still Needed:             | 1 Class in ARBC 3150* or ASTC 2040* or 3050* or ASTJ 2040* or<br>GERM 3050* or HBRW 2130* or 3100* or TTAL 2040 or 3130* or<br>or 3130* or 3240* or 3270* or 3280* or 3350* or 4060*                                                                                                    | 3050* or FREN 3140* or 315<br>PORT 3040* or 3130* or RU                                                                                             | 50* or 3170* or<br>55 2040* or 32                                                     | 3210* or 3250* or<br>50 or SPAN 2040* or 3040                                                                                  |
|                                         | This requirement calls for five or                                  | MITTAN                                                   | ANTH 1020                 | Cultural Anthropology                                                                                                    | ٨-                                                                                                    | 3                                                                                     | 2014 Fall                                                                                                    |
|                                         | This student has completed four.                                    | The                                                      | HISM 2210                 | Modern Middle East 1750-Pres                                                                                                    | A                                                                                                    | 3                                                                                     | 2016 Spring                                                                                                    |
|                                         | remaining course needs to come<br>list and must be at the 6000 leve | from the                                                 | IDEV 4950<br>PHU 3500     | Environment & Development<br>Buddhism                                                                                                    | A                                                                                                    | 3                                                                                     | 2016 Fall                                                                                                    |
| lectives                                | Courses with an asterix (*) have<br>prerequisites.                  |                                                          | Stil Needed;              | 1 Class In ANTH 3070 or 3080 or 3160 or 3330 or 3690 or 3770 or 6<br>EBIO 2040* or 2050* or ECON 3320* or 3330* or 3540* or 3700<br>3050 or 3720 or 4800 or HISB 4210 or HISC 2020 or 6120 or HISD<br>400* or 4920 or 4958 or 6220 or 6330 or 650* or 6510 or 7EON<br>4010* or 4920 or 4958 or 6220 or 6330 or 650* or 6510 or 7EON<br>410* or 4020* or 4920* or POLI 6530* or SOCI 2010 or 2180 or<br>HEP 4410 additionaby way need a minimum of 1 Classes from @ 66 | 070 or 6080 or ASTA 3180 o<br>x 3740 or 3830* or 4500* or<br>2820 or HISM 3220 or HIS<br>3030 or 3040 or PHIL 3560 o<br>2600 or 6560 or 6920 or SOV | r COMM 3200 (<br>4600* or 6600<br>U 6840 or IDEV<br>or 3850 or 6540<br>WK 3300 or 331 | or 3300 or 3650 or 4500 or<br>or EENS 2020 or 2060 or<br>/ 3300 or 4220 or 4230 or<br>or POLC 3350 or 3380 or<br>0 or 4000* or |

The audit will suggest courses to satisfy requirements, clicking on a course will provide information about that course.

| Course Informat                                                                                                    | ion - Mozilla Firefox                                                                                                    |                                                                                                    | X                                              |                   |                    |                                                                                                    |                                                                                                    |                                                                                       |
|----------------------------------------------------------------------------------------------------|----------------------------------------------------------------------------------------------------|----------------------------------------------------------------------------------------------------|------------------------------------------------|-------------------|--------------------|----------------------------------------------------------------------------------------------------|----------------------------------------------------------------------------------------------------|---------------------------------------------------------------------------------------|
| https://tudwa                                                                                                    | app1t01.tcs. <b>tulane.edu</b> /Dashboard/dashboard                                                                                                    |                                                                                                    |                                                | evel              | Last Audit         |                                                                                                    |                                                                                                    |                                                                                       |
| IDEV 4300                                                                                                    | 3 Credits Identity and Development                                                                                                    |                                                                                                    | Print                                          |                   | Today              |                                                                                                    |                                                                                                    |                                                                                       |
| A principal concerectory of the second second secon | rm of many development theorists and practitioners to<br>nees. That means, fundamentally, respecting difference<br>entity or identities, such as gender, ethnicity, family st<br>, race, and religion play out in daily practice. The first<br>al and theoretical context for current discussions of id-<br>current international development theory and practice<br>ines cross-cutting issues where identity concerns inte-<br>and challenges, such as migration, violence, and urb<br>IDEV 1010 minimum grade of D- <u>and</u> IDEV 3200 m<br><u>and</u> ECON 1020 minimum grade of D-<br>RGLP, RSBS | aday is the need to<br>ces in identity and l<br>ructure, national or<br>section of the cour-<br>entity as they relate<br>e. The second sect<br>rsect, with an empl<br>an change.<br> | now<br>igin,<br>se<br>e to,<br>ion of<br>nasis | <b>m</b><br>/o ma | ajors. If you have | Clicking on a co<br>will open a wind<br>information. Oft<br>description, prer<br>registration infor<br>available). Note,<br>information is <b>n</b><br>official date regi | urse in the advice<br>low with course<br>en including a brief<br>equisites, and<br>mation (if<br>registration<br>of accurate until the<br>stration opens. | c Remembrance in<br>c Temples & Festive<br>rn Middle East 175<br>classes are required |
|                                                                                                    |                                                                                                    |                                                                                                    |                                                |                   |                    | ECON 1020                                                                                                    | Int                                                                                                    | ro to Macroeconomi                                                                    |
|                                                                                                    |                                                                                                    |                                                                                                    |                                                |                   |                    | N FV 1010                                                                                                    | Int                                                                                                    | ro To Development                                                                     |
|                                                                                                    | Approaches to Sustained Development                                                                                                    |                                                                                                    |                                                |                   |                    | IDEV 3200                                                                                                    | Ap                                                                                                    | pr to Sustainable De                                                                  |
|                                                                                                    | Identity and Development                                                                                                    |                                                                                                    |                                                |                   |                    | Still Needed:                                                                                                    | 1 Class in IDEV 430                                                                                                    | 10*                                                                                   |

#### Views

Worksheets have two views for students - the default student view and the registration checklist.

#### **Student View**

The student view is the default and covered above.

#### **Registration Checklist**

The registration checklist lists courses remaining in each block to complete it. Any course with an "@" symbol is a wildcard. For example, if a requirement lists ARST @, any course with the ARST prefix will satisfy that requirement.

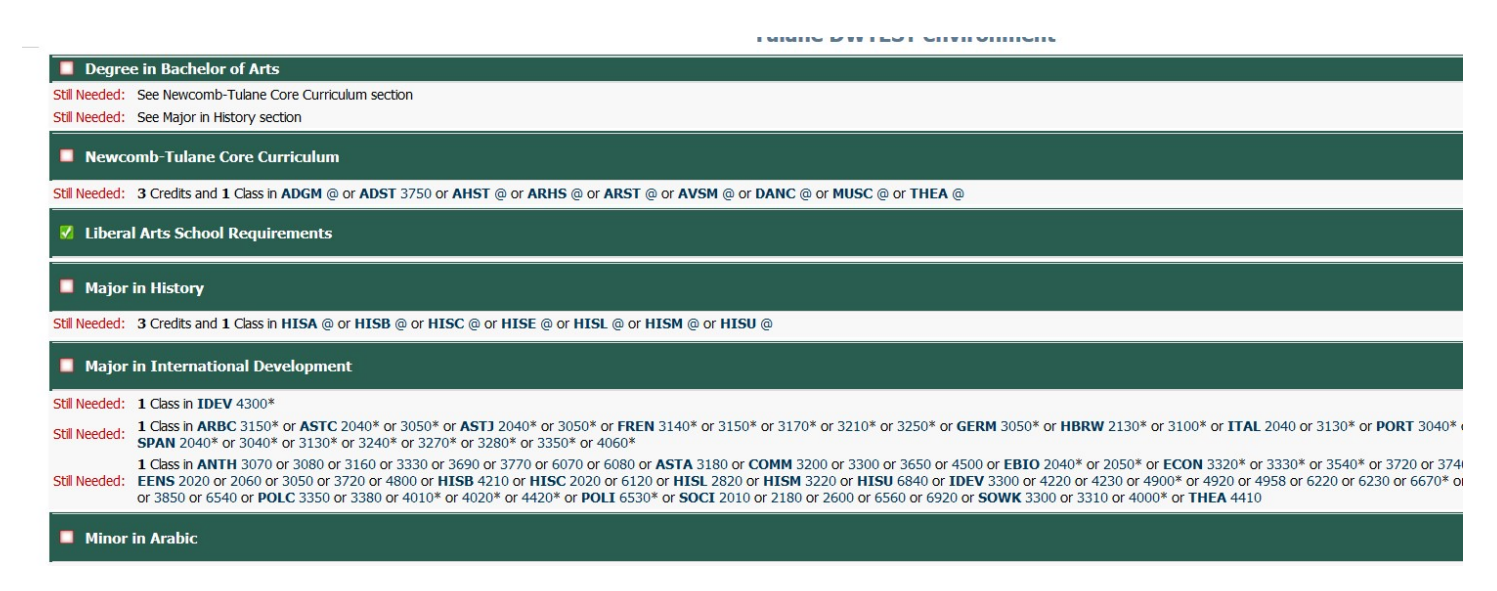

## What-If

This allows students to run a "What-if" audit. Please note that a School and a Major are required to get all requirements to display in the "What-If" audit. The "What-If" will only allow valid combinations.

| TUIIIdLi           | Due soon Whet If                              | ✓ Include in-prog     | ess classes                                         |                                                      |
|--------------------|-----------------------------------------------|-----------------------|-----------------------------------------------------|------------------------------------------------------|
| Student View       | Process what-If Save as PDF                   | Include preregi       | stered classes                                      |                                                      |
| Disclaimer         |                                               |                       |                                                     |                                                      |
| Students may use t | his feature to explore how their coursework n | nay fit into other de | gree programs. This tool is for explore             | atory purposes only. Students must change majors a   |
| What-If            |                                               |                       |                                                     |                                                      |
| Level              | Undergraduate                                 | •                     |                                                     | When running a what-if, select the desired major AND |
| Degree             | Bachelor of Arts                              | •                     |                                                     | school that major will be under.                     |
| Catalog Term       | 2015 Fall                                     | •                     |                                                     |                                                      |
| Choose Your Dif    | ferent Areas of Study                         |                       |                                                     |                                                      |
| Select an item to  | add it to your Chosen Area of Study           |                       | Chosen Areas of study                               |                                                      |
| Major              | Pick a Major                                  | •                     | MAJOR : Linguistics<br>COLLEGE: Liberal Arts School | <b>^</b>                                             |
| Minor              | Pick a Minor                                  | •                     |                                                     |                                                      |
| School             | Pick a School                                 | •                     |                                                     |                                                      |
|                    |                                               |                       |                                                     | -                                                    |
|                    |                                               |                       | Remove                                              |                                                      |

#### Look Ahead

The look ahead feature allows students to see how courses they are interested in taking might fit into their current course of study.

| Worksheets<br>Worksheets<br>History | Plans Petitions<br>Format:<br>Student View  Process N                                                                    | Iew Include in-out and a set of the set of the set of t | After entering courses, process new will run a new audit with considered courses.                       |
|-------------------------------------|----------------------------------------------------------------------------------------------------|----------------------------------------------------------------------------------------------------|----------------------------------------------------------------------------------------------------|
| What If Look Ahead                  | Look Anead<br>To see an audit SHOWING COURSE<br>use the form below to enter the Su<br>Once you have created your list of | ES FOR WHICH YOU PLAN To<br>bject code and Number of e<br>courses, click on the Proces                                                                                                    | O REGISTER IN FUTURE TERMS,<br>each anticipated course.<br>as New button.                               |
|                                     | Enter a course and click Add Course         Subject       ENLS         Number       3010         Add Course              | Courses you are considering<br>FREN 3150<br>NSCI 1940<br>ENLS 2010                                                                                                    | Look ahead allows students to see<br>where courses they are<br>considering may apply in their<br>audit. |

An example of how a look ahead course (POLA 3010) appears on a student's audit.

| POLA 3010 | Special Projects              | PLAN | (3) | PLANNED     |
|-----------|-------------------------------|------|-----|-------------|
| POLI 3011 | Peace Studies & Conflict Mgmt | В    | 2   | 2016 Summer |
| (         | 1 Class in POL@ @ )           |      |     |             |

## **Multiple Degrees**

Students with multiple degrees will have multiple degree audits. Use the pulldown to view each degree audit.

| d Student ID | 14 4                     | Name      | ► FI | Degree | Major         | Student Cla | ss Level   |
|--------------|--------------------------|-----------|------|--------|---------------|-------------|------------|
|              |                          |           | -    | BPH 💌  | Public Health | Senior      |            |
| Iorksheets   | Dlane                    | Detitions | Eve  | BPH    |               |             |            |
| orksheets    | <ul> <li>Form</li> </ul> | at:       | LAU  | BA     |               |             | Include in |
| story        | Stud                     | ent View  | •    | View   | Create PDF    | Process New | Include pr |

While each degree will look for individual requirements (school requirements, majors, etc.), rules for multiple degrees will be enforced in both Degree Blocks

| Degree in Bachelor of Science Public Health            |               |                                                                       | Catalog Term: 2015 Fall Credits Required: 150<br>Credits Applied: 118 |
|--------------------------------------------------------|---------------|-----------------------------------------------------------------------|-----------------------------------------------------------------------|
| 💈 Senior Residency Requirement                         |               |                                                                       |                                                                       |
| Minimum credits required for Dual Degree               | Still Needed: | You have taken 118 credits but stil need 32 more.                     |                                                                       |
| 🖾 Residence Requirement (Dual Degree)                  |               |                                                                       |                                                                       |
| Minimum 82 credits above the 1000-level (Dual Degree)  | Still Needed: | You have taken 74 credits above the 1000-level and still need 8 more. |                                                                       |
| Vou must submit a graduation application.              |               |                                                                       |                                                                       |
| 🛿 You meet the minimum cumulative 2.0 GPA requirement. |               |                                                                       |                                                                       |
| Newcomb-Tulane Core                                    | Still Needed: | See Newcomb-Tulane Core Curriculum section                            |                                                                       |
| Public Health School Requirements                      | Still Needed: | See Public Health School Requirements section                         |                                                                       |
| All Major Requirements                                 | Still Needed: | See Major in Public Health section                                    |                                                                       |
|                                                        |               |                                                                       | Catalog Term: 2015 Fa                                                 |

#### **Undeclared Majors/Minors**

Undeclared majors and minors have been scribed to inform students if their curriculum is undeclared. The undeclared block will reflect the most recent curriculum for that major/minor. An undeclared major/minor cannot appear completed in the audit.

| Major in Poli Sci: Int'l Relations (UNDECLARED)                                                                    |               |                                             |
|----------------------------------------------------------------------------------------------------|---------------|---------------------------------------------|
| Major credits in residence                                                                                         | Still Needed: | You have taken 12 major credits at Tulane a |
| YOU HAVE NOT DECLARED A MAJOR. YOU MUST DECLARE A MAJOR BY THE END OF YOUR FOURTH SEMES<br>Your Major GPA is 4.000 | TER. TO DECL  | ARE, CONTACT YOUR ADCADEMIC ADVISOR         |
| Declare Major                                                                                                    | Still Needed: | Your Major is Undeclared, Contact Your Acad |
| □ Introduction to Scope & Methods of Pol Sci                                                                       | Still Needed: | 1 Class in POLS 2010                        |
|                                                                                                    | POLA 2100     | American Government                         |

## Questions, Answers, Comments, Concerns, or Errors?

Send an email to Shawn Ryder (sryder@tulane.edu) or call 504-314-2839